## MODELO BPA-5160: CONVERSIÓN DE ARCHIVOS

## 1. Funcionamiento de archivos de vídeo MTV

Este aparato admite archivos de vídeo con formato "\*.PTA". Seleccione "MTV" en el menú principal, y pulse el botón "OK" para acceder a la lista de archivos de vídeo. Pulse el botón "M" o el botón "M" para seleccionar el archivo deseado. Pulse el botón "OK" para reproducirlo y verlo. Durante la reproducción, podrá cambiar de archivo y seleccionar otro anterior o siguiente mediante los botones "M" / "M". Para ajustar el volumen, pulse el botón "VOL +" o el botón "VOL –".

## 2. Conversión de archivos de vídeo MTV

Haga "clic" sobre el archivo "FilmCre\_En.EXE" de la carpeta de "Herramientas de Conversión MTV" ("MTV Conversion Tool") del CD de drivers que forma parte de los accesorios. Realice el proceso tal como se muestra abajo. Seleccione el archivo de vídeo que desee convertir e inicie la conversión. Podrá convertir archivos con formato:"\*. ASF", "\*.DAT", "\*.MPEG", "\*. AVI", "\*. WMV" y "\*.RM".

| FilmCre                                              |                      | ( |
|------------------------------------------------------|----------------------|---|
| Select File<br>D:\C500\MP4_MOVE\007.avi<br>Save Path | Disk State<br>No Mp3 |   |
| D:\C500\MP4_MOVE\007                                 |                      |   |
| Option<br>Auto Copy After Finish                     | From To              |   |
| Video<br>Audio                                       |                      |   |
| Convert                                              | Exit                 |   |

- Cuando seleccione la opción de "copiado automático después de finalizar" ("Auto copy after finish") y haya conectado el reproductor MP3, los archivos de vídeo se copiarán automáticamente en el aparato una vez realizada la conversión. El formato del archivo convertido será: "\*.pta".
- Si sólo desea efectuar la conversión de una pequeña parte del archivo de vídeo, seleccione la opción "ajuste del tiempo" ("Set Time") e introduzca, en segundos, el tiempo correspondiente a la parte que desee convertir. Para la conversión de un archivo completo no es necesario introducir el tiempo.

## 3. Notas:

- 1). Por favor, instale "Directsx 8.0" o una versión superior en su PC. Si utiliza el sistema Windows XP, no será necesario que efectúe ninguna instalación.
- 2). Cuando no pueda convertir algún archivo, por favor, instale los codecs adecuados para asegurarse de que Windows Media Player esté actualizado. Después, utilice las herramientas de conversión.